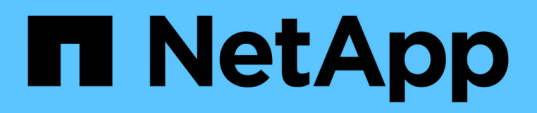

## Instale os plug-ins personalizados do SnapCenter

SnapCenter Software 6.0

NetApp December 19, 2024

This PDF was generated from https://docs.netapp.com/pt-br/snapcenter/protectscc/add\_hosts\_and\_install\_plug\_in\_packages\_on\_remote\_hosts.html on December 19, 2024. Always check docs.netapp.com for the latest.

# Índice

| Instale os plug-ins personalizados do SnapCenter                                               | . 1 |
|------------------------------------------------------------------------------------------------|-----|
| Adicione hosts e instale pacotes plug-in em hosts remotos                                      | . 1 |
| Instale pacotes de plug-ins do SnapCenter para Linux ou Windows em vários hosts remotos usando |     |
| cmdlets                                                                                        | . 5 |
| Instale os plug-ins personalizados do SnapCenter em hosts Linux usando a interface de linha de |     |
| comando                                                                                        | . 6 |
| Monitore o status da instalação de plug-ins personalizados                                     | . 7 |

## Instale os plug-ins personalizados do SnapCenter

## Adicione hosts e instale pacotes plug-in em hosts remotos

Você deve usar a página SnapCenterAdd Host para adicionar hosts e, em seguida, instalar os pacotes de plug-in. Os plug-ins são instalados automaticamente nos hosts remotos. Você pode adicionar um host e instalar os pacotes de plug-in para um host individual ou para um cluster.

#### Antes de começar

- Você deve ser um usuário atribuído a uma função que tenha as permissões de instalação e desinstalação do plug-in, como a função Administrador do SnapCenter.
- · Você deve garantir que o serviço de enfileiramento de mensagens esteja em execução.
- Se você estiver usando a conta de serviço gerenciado de grupo (gMSA), você deve configurar o gMSA com Privileges administrativo.

"Configure a conta de serviço gerenciado de grupo no Windows Server 2016 ou posterior para aplicativos personalizados"

#### Sobre esta tarefa

Não é possível adicionar um servidor SnapCenter como um host plug-in a outro servidor SnapCenter.

Se você instalar plug-ins em um cluster (WSFC), os plug-ins serão instalados em todos os nós do cluster.

#### Passos

- 1. No painel de navegação esquerdo, selecione hosts.
- 2. Verifique se a guia hosts gerenciados está selecionada na parte superior.
- 3. Selecione Adicionar.
- 4. Na página hosts, execute as seguintes ações:

| Para este campo | Faça isso                 |                                                                                 |  |
|-----------------|---------------------------|---------------------------------------------------------------------------------|--|
| Tipo de host    | Selecione o tipo de host: |                                                                                 |  |
|                 | • Windows<br>• Linux      |                                                                                 |  |
|                 | i                         | Os plug-ins personalizados podem<br>ser usados em ambientes Windows e<br>Linux. |  |

| Para este campo | Faça isso…                                                                                                    |  |  |
|-----------------|----------------------------------------------------------------------------------------------------|--|--|
| Nome do host    | Insira o nome de domínio totalmente qualificado<br>(FQDN) ou o endereço IP do host.<br>O SnapCenter depende da configuração adequada<br>do DNS. Portanto, a melhor prática é entrar no<br>FQDN. |  |  |
|                 |                                                                                                    |  |  |
|                 | Para ambientes Windows, o endereço IP é<br>suportado para hosts de domínio não confiáveis<br>somente se for resolvido para o FQDN.                                                              |  |  |
|                 | Você pode inserir os endereços IP ou FQDN de ur<br>host autônomo.                                                                                                    |  |  |
|                 | Se você estiver adicionando um host usando o<br>SnapCenter e o host fizer parte de um subdomínio,<br>você deverá fornecer o FQDN.                                                               |  |  |
| Credenciais     | Selecione o nome da credencial que você criou ou crie novas credenciais.                                                                                                    |  |  |
|                 | As credenciais devem ter direitos administrativos no<br>host remoto. Para obter detalhes, consulte as<br>informações sobre como criar credenciais.                                              |  |  |
|                 | Você pode exibir detalhes sobre as credenciais<br>posicionando o cursor sobre o nome da credencial<br>que você especificou.                                                                     |  |  |
|                 | O modo de autenticação de credenciais é determinado pelo tipo de host especificado no assistente Adicionar host.                                                                                |  |  |

- 5. Na seção **Select Plug-ins to Install**, selecione os plug-ins a instalar.
- 6. (Opcional) Selecione mais opções para instalar os outros plug-ins.

| Para este campo | Faça isso                                                                                                    |                                                                                                    |  |
|-----------------|----------------------------------------------------------------------------------------------------|----------------------------------------------------------------------------------------------------|--|
| Porta           | Guarde o número da porta padrão ou especifique o<br>número da porta.<br>O número da porta padrão é 8145. Se o servidor<br>SnapCenter tiver sido instalado em uma porta<br>personalizada, esse número de porta será exibido<br>como a porta padrão. |                                                                                                    |  |
|                 |                                                                                                    |                                                                                                    |  |
|                 | i                                                                                                    | Se você instalou manualmente os<br>plug-ins e especificou uma porta<br>personalizada, você deve especificar<br>a mesma porta. Caso contrário, a<br>operação falha. |  |

| Para este campo                           | Faça isso                                                                                                    |
|-------------------------------------------|----------------------------------------------------------------------------------------------------|
| Caminho de instalação                     | Os plug-ins personalizados do SnapCenter podem<br>ser instalados em um sistema Windows ou em um<br>sistema Linux.                                            |
|                                           | <ul> <li>Para o pacote de plug-ins do SnapCenter para<br/>Windows, o caminho padrão é C: Arquivos de<br/>programas/NetApp/SnapCenter.</li> </ul>             |
|                                           | Opcionalmente, você pode personalizar o caminho.                                                                                                    |
|                                           | <ul> <li>Para o pacote de plug-ins do SnapCenter para<br/>Linux, o caminho padrão é<br/>/opt/NetApp/snapcenter.</li> </ul>                                   |
|                                           | Opcionalmente, você pode personalizar o caminho.                                                                                                    |
|                                           | <ul> <li>Para os plug-ins personalizados do<br/>SnapCenter:</li> </ul>                                                                                       |
|                                           | <ul> <li>Na seção Plug-ins personalizados,<br/>selecione <b>Procurar</b> e selecione a pasta<br/>plug-in personalizado zipado.</li> </ul>                    |
|                                           | A pasta zipada contém o código de plug-in personalizado e o arquivo .xml do descritor.                                                                       |
|                                           | Para o Plug-in de armazenamento, navegue<br>até                                                                                                    |
|                                           | <i>C:\ProgramData\NetApp\SnapCenter<br/>\Package Repository</i> <b>a pasta e<br/>selecione</b> Storage.zip <b>-a</b> .                                       |
|                                           | ii. Selecione <b>Upload</b> .                                                                                                    |
|                                           | O arquivo .xml do descritor na pasta de<br>plug-in personalizado zipado é validado<br>antes que o pacote seja carregado.                                     |
|                                           | Os plug-ins personalizados que são carregados para o servidor SnapCenter são listados.                                                                       |
| Ignorar as verificações de pré-instalação | Marque essa caixa de seleção se você já instalou<br>os plug-ins manualmente e não quiser validar se o<br>host atende aos requisitos para instalar o plug-in. |

| Para este campo                                                                           | Faça isso                                                                                                    |                                                                                                    |
|-------------------------------------------------------------------------------------------|----------------------------------------------------------------------------------------------------|----------------------------------------------------------------------------------------------------|
| Use a conta de serviço gerenciado de grupo<br>(gMSA) para executar os serviços de plug-in | Para o host Windows, marque essa caixa de seleção se desejar usar a conta de serviço gerenciado de grupo (gMSA) para executar os serviços de plug-in. |                                                                                                    |
|                                                                                           | i                                                                                                    | Forneça o nome do gMSA no seguinte formato:                                                                          |
|                                                                                           | (j)                                                                                                    | O gMSA será usado como uma<br>conta de serviço de logon apenas<br>para o serviço SnapCenter Plug-in<br>para Windows. |

#### 7. Selecione Enviar.

Se você não tiver selecionado a caixa de seleção **Ignorar pré-verificações**, o host será validado para verificar se o host atende aos requisitos para a instalação do plug-in. O espaço em disco, a RAM, a versão do PowerShell, a versão do .NET, a localização (para plug-ins do Windows) e a versão Java (para plug-ins do Linux) são validados de acordo com os requisitos mínimos. Se os requisitos mínimos não forem cumpridos, são apresentadas mensagens de erro ou de aviso adequadas.

Se o erro estiver relacionado ao espaço em disco ou à RAM, você pode atualizar o arquivo web.config localizado no NetApp SnapCenter para modificar os valores padrão. Se o erro estiver relacionado a outros parâmetros, você deve corrigir o problema.

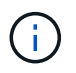

Em uma configuração de HA, se você estiver atualizando o arquivo web.config, será necessário atualizar o arquivo em ambos os nós.

8. Se o tipo de host for Linux, verifique a impressão digital e selecione Confirm and Submit.

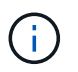

A verificação de impressões digitais é obrigatória mesmo que o mesmo host tenha sido adicionado anteriormente ao SnapCenter e a impressão digital tenha sido confirmada.

9. Monitorize o progresso da instalação.

Os arquivos de log específicos da instalação estão localizados em /custom\_location/snapcenter/ logs.

## Instale pacotes de plug-ins do SnapCenter para Linux ou Windows em vários hosts remotos usando cmdlets

Você pode instalar os Pacotes de plug-in do SnapCenter para Linux ou Windows em vários hosts simultaneamente usando o cmdlet Install-SmHostPackage PowerShell.

#### Antes de começar

O usuário que adiciona um host deve ter os direitos administrativos no host.

#### Passos

- 1. Inicie o PowerShell.
- 2. No host do servidor SnapCenter, estabeleça uma sessão usando o cmdlet Open-SmConnection e insira suas credenciais.
- 3. Instale o plug-in em vários hosts usando o cmdlet Install-SmHostPackage e os parâmetros necessários.

As informações sobre os parâmetros que podem ser usados com o cmdlet e suas descrições podem ser obtidas executando *get-Help command\_name*. Em alternativa, pode também consultar o "Guia de referência de cmdlet do software SnapCenter".

Você pode usar a opção -skipprecheck quando tiver instalado os plug-ins manualmente e não quiser validar se o host atende aos requisitos para instalar o plug-in.

4. Insira suas credenciais para instalação remota.

## Instale os plug-ins personalizados do SnapCenter em hosts Linux usando a interface de linha de comando

Você deve instalar os plug-ins personalizados do SnapCenter usando a interface de usuário (UI) do SnapCenter. Se o seu ambiente não permitir a instalação remota do plugin a partir da IU do SnapCenter, você pode instalar os plug-ins personalizados no modo console ou no modo silencioso usando a interface de linha de comando (CLI).

#### Passos

 Copie o pacote de plug-ins do SnapCenter para o arquivo de instalação do Linux (SnapCenter\_linux\_host\_plugin.bin) do repositório de pacotes C: NetApp/SnapCenter para o host onde você deseja instalar os plug-ins personalizados.

Você pode acessar esse caminho a partir do host onde o servidor SnapCenter está instalado.

- 2. No prompt de comando, navegue até o diretório onde você copiou o arquivo de instalação.
- 3. Instale o plug-in: path\_to\_installation\_bin\_file/snapcenter\_linux\_host\_plugin.bin -i silent -DPORT=port\_number\_for\_host -DSERVER\_IP=server\_name\_or\_ip\_address -DSERVER\_HTTPS\_PORT=port\_number\_for\_server
  - -DPORT especifica a porta de comunicação HTTPS SMCore.
  - -DSERVER\_IP especifica o endereço IP do servidor SnapCenter.
  - -DSERVER\_HTTPS\_PORT especifica a porta HTTPS do servidor SnapCenter.
  - -DUSER\_install\_DIR especifica o diretório onde você deseja instalar o pacote de plug-ins do SnapCenter para Linux.
  - DINSTALL\_LOG\_NAME especifica o nome do arquivo de log.

```
/tmp/sc-plugin-installer/snapcenter_linux_host_plugin.bin -i silent
-DPORT=8145 -DSERVER_IP=scserver.domain.com -DSERVER_HTTPS_PORT=8146
-DUSER_INSTALL_DIR=/opt
-DINSTALL_LOG_NAME=SnapCenter_Linux_Host_Plugin_Install_2.log
-DCHOSEN_FEATURE_LIST=CUSTOM
```

4. Adicione o host ao servidor SnapCenter usando o cmdlet Add-Smhost e os parâmetros necessários.

As informações sobre os parâmetros que podem ser usados com o comando e suas descrições podem ser obtidas executando *get-Help command\_name*. Em alternativa, pode também consultar o "Guia de referência de cmdlet do software SnapCenter".

5. Faça login no SnapCenter e faça o upload do plug-in personalizado a partir da IU ou usando cmdlets do PowerShell.

Pode carregar o plug-in personalizado a partir da IU consultando "Adicione hosts e instale pacotes plug-in em hosts remotos" a secção.

A ajuda do cmdlet SnapCenter e as informações de referência do cmdlet contêm mais informações sobre cmdlets do PowerShell.

"Guia de referência de cmdlet do software SnapCenter".

## Monitore o status da instalação de plug-ins personalizados

Pode monitorizar o progresso da instalação do pacote de plug-ins do SnapCenter utilizando a página trabalhos. Você pode querer verificar o andamento da instalação para determinar quando ela está concluída ou se há um problema.

#### Sobre esta tarefa

Os seguintes ícones são apresentados na página trabalhos e indicam o estado da operação:

- Em curso
- Concluído com êxito
- 🗶 Falha
- A Preenchido com avisos ou não foi possível iniciar devido a avisos
- 🤊 Em fila de espera

#### Passos

- 1. No painel de navegação esquerdo, clique em Monitor.
- 2. Na página Monitor, clique em empregos.
- 3. Na página **trabalhos**, para filtrar a lista de modo a que apenas as operações de instalação de plug-in sejam listadas, faça o seguinte:
  - a. Clique em filtro.
  - b. Opcional: Especifique a data de início e fim.
  - c. No menu suspenso tipo, selecione Instalação Plug-in.
  - d. No menu suspenso Status, selecione o status da instalação.
  - e. Clique em aplicar.
- 4. Selecione o trabalho de instalação e clique em **Detalhes** para visualizar os detalhes do trabalho.
- 5. Na página Detalhes do trabalho, clique em Visualizar logs.

#### Informações sobre direitos autorais

Copyright © 2024 NetApp, Inc. Todos os direitos reservados. Impresso nos EUA. Nenhuma parte deste documento protegida por direitos autorais pode ser reproduzida de qualquer forma ou por qualquer meio — gráfico, eletrônico ou mecânico, incluindo fotocópia, gravação, gravação em fita ou storage em um sistema de recuperação eletrônica — sem permissão prévia, por escrito, do proprietário dos direitos autorais.

O software derivado do material da NetApp protegido por direitos autorais está sujeito à seguinte licença e isenção de responsabilidade:

ESTE SOFTWARE É FORNECIDO PELA NETAPP "NO PRESENTE ESTADO" E SEM QUAISQUER GARANTIAS EXPRESSAS OU IMPLÍCITAS, INCLUINDO, SEM LIMITAÇÕES, GARANTIAS IMPLÍCITAS DE COMERCIALIZAÇÃO E ADEQUAÇÃO A UM DETERMINADO PROPÓSITO, CONFORME A ISENÇÃO DE RESPONSABILIDADE DESTE DOCUMENTO. EM HIPÓTESE ALGUMA A NETAPP SERÁ RESPONSÁVEL POR QUALQUER DANO DIRETO, INDIRETO, INCIDENTAL, ESPECIAL, EXEMPLAR OU CONSEQUENCIAL (INCLUINDO, SEM LIMITAÇÕES, AQUISIÇÃO DE PRODUTOS OU SERVIÇOS SOBRESSALENTES; PERDA DE USO, DADOS OU LUCROS; OU INTERRUPÇÃO DOS NEGÓCIOS), INDEPENDENTEMENTE DA CAUSA E DO PRINCÍPIO DE RESPONSABILIDADE, SEJA EM CONTRATO, POR RESPONSABILIDADE OBJETIVA OU PREJUÍZO (INCLUINDO NEGLIGÊNCIA OU DE OUTRO MODO), RESULTANTE DO USO DESTE SOFTWARE, MESMO SE ADVERTIDA DA RESPONSABILIDADE DE TAL DANO.

A NetApp reserva-se o direito de alterar quaisquer produtos descritos neste documento, a qualquer momento e sem aviso. A NetApp não assume nenhuma responsabilidade nem obrigação decorrentes do uso dos produtos descritos neste documento, exceto conforme expressamente acordado por escrito pela NetApp. O uso ou a compra deste produto não representam uma licença sob quaisquer direitos de patente, direitos de marca comercial ou quaisquer outros direitos de propriedade intelectual da NetApp.

O produto descrito neste manual pode estar protegido por uma ou mais patentes dos EUA, patentes estrangeiras ou pedidos pendentes.

LEGENDA DE DIREITOS LIMITADOS: o uso, a duplicação ou a divulgação pelo governo estão sujeitos a restrições conforme estabelecido no subparágrafo (b)(3) dos Direitos em Dados Técnicos - Itens Não Comerciais no DFARS 252.227-7013 (fevereiro de 2014) e no FAR 52.227- 19 (dezembro de 2007).

Os dados aqui contidos pertencem a um produto comercial e/ou serviço comercial (conforme definido no FAR 2.101) e são de propriedade da NetApp, Inc. Todos os dados técnicos e software de computador da NetApp fornecidos sob este Contrato são de natureza comercial e desenvolvidos exclusivamente com despesas privadas. O Governo dos EUA tem uma licença mundial limitada, irrevogável, não exclusiva, intransferível e não sublicenciável para usar os Dados que estão relacionados apenas com o suporte e para cumprir os contratos governamentais desse país que determinam o fornecimento de tais Dados. Salvo disposição em contrário no presente documento, não é permitido usar, divulgar, reproduzir, modificar, executar ou exibir os dados sem a aprovação prévia por escrito da NetApp, Inc. Os direitos de licença pertencentes ao governo dos Estados Unidos para o Departamento de Defesa estão limitados aos direitos identificados na cláusula 252.227-7015(b) (fevereiro de 2014) do DFARS.

#### Informações sobre marcas comerciais

NETAPP, o logotipo NETAPP e as marcas listadas em http://www.netapp.com/TM são marcas comerciais da NetApp, Inc. Outros nomes de produtos e empresas podem ser marcas comerciais de seus respectivos proprietários.